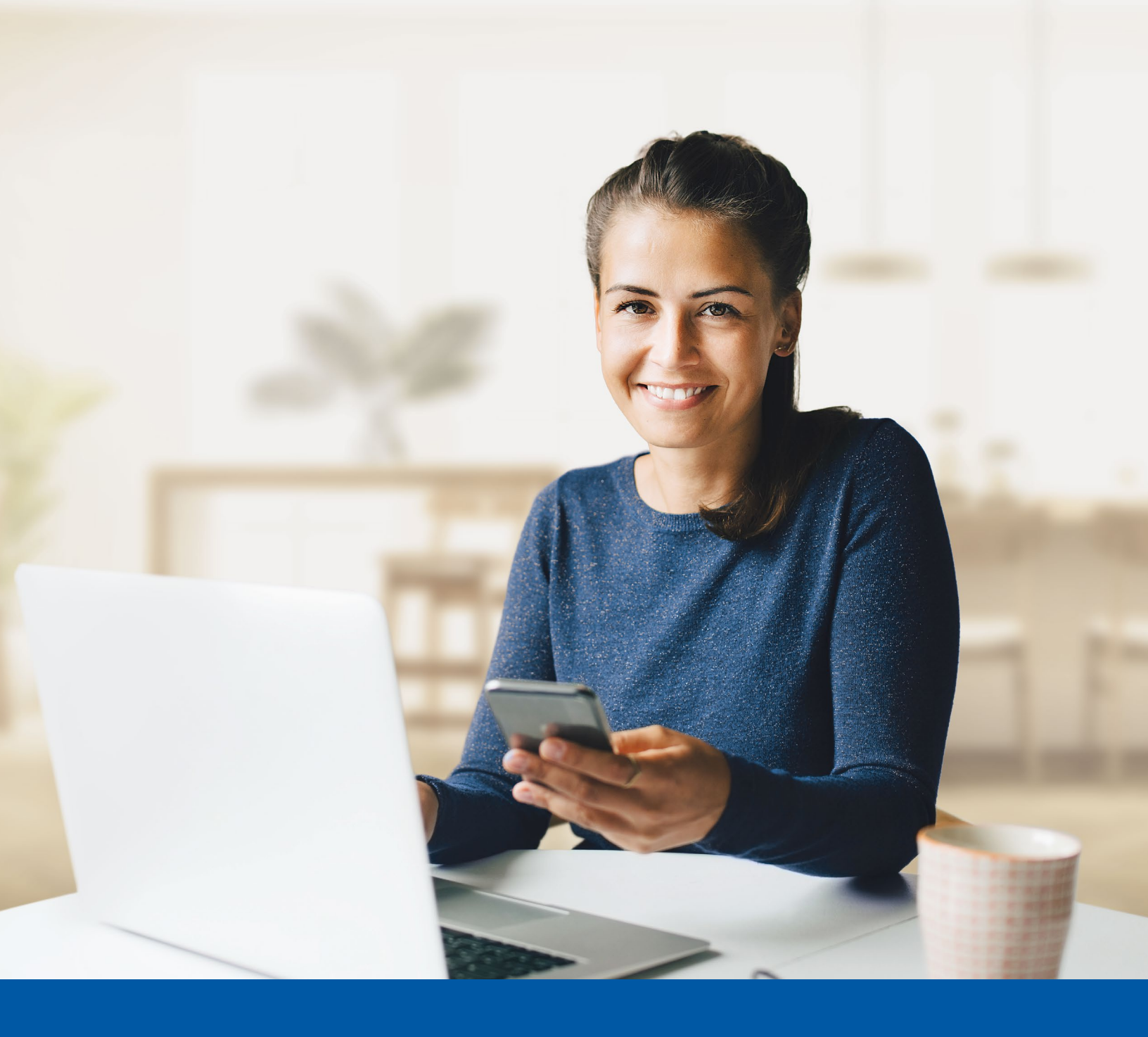

# MULTI-FACTOR AUTHENTICATION (MFA)

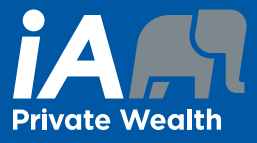

SMS Authentication Method Set-up Guide

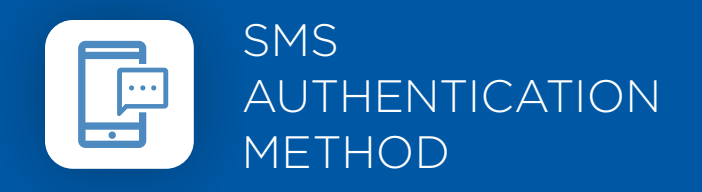

When you first log into the Client Portal, you will be prompted to set up multi-factor authentication (MFA).

## SET-UP TAKES JUST A FEW MINUTES

#### Step 1

Enter your **username** and click **Next**, then enter your **password** and click **Next**.

| 1        | The visual changes we have made in no way affect your<br>online experience. Sign in using your regular username<br>and password. |
|----------|----------------------------------------------------------------------------------------------------|
|          | For additional resources and support logging into your<br>account, please consult the Need help section.                         |
|          |                                                                                                    |
|          | Next                                                                                                    |
| forget u | Next                                                                                                    |

| estbabs  |      |
|----------|------|
| Password |      |
|          | •    |
|          | Next |
|          |      |

#### Step 2

Click on the **select** button under the Phone authentication option.

| A                |                                                                                                    |
|------------------|----------------------------------------------------------------------------------------------------|
| You m<br>additio | ust enable Multi-Factor Authentication (MFA) to add an<br>onal layer of security when logging into your account.       |
| *                | Google Authenticator<br>Enter a temporary code generated from the Google Authenticato<br>app.<br>Select                |
| Ø                | Okta Verify<br>Okta Verify is an authenticator app, installed on your phone, used<br>to prove your identity.<br>Select |
|                  | Phone                                                                                                    |

#### Step 4

Once you have received the unique security code, you will need to **enter the code** that is given to you and click **Next**.

| PHC                                 | NE IDENTIFICAT                                                     | TION         |
|-------------------------------------|--------------------------------------------------------------------|--------------|
| Θ                                   |                                                                    |              |
| A code has been<br>Carrier messagin | sent to your phone . Enter the code below<br>ig charges may apply. | v to verify. |
| Enter Code                          |                                                                    |              |
|                                     | Noxt                                                               |              |
|                                     | iveat                                                              |              |
|                                     | Back                                                               |              |

#### Step 3

Next you will be asked to **select your country** and enter **the mobile phone number** where you wish to receive your security codes. Then click on the **Receive a code via SMS**.

### **PHONE IDENTIFICATION**

|   |   | - |  |
|---|---|---|--|
|   |   |   |  |
|   |   |   |  |
|   |   |   |  |
| _ |   |   |  |
|   |   |   |  |
|   | - |   |  |
|   |   |   |  |

Enter your phone number to receive a verification code via SMS.

| O Voice call |                        |  |
|--------------|------------------------|--|
| Country      |                        |  |
| Canada       |                        |  |
| Phone number |                        |  |
| +1           |                        |  |
|              |                        |  |
|              | Receive a code via SMS |  |
|              | Back                   |  |
| (            | Back                   |  |

#### Step 5

You have now completed the SMS Authentication set-up and will be taken back to the configuration page.

You can choose to set up an additional MFA method or click on **Set up later** to continue to your Client Portal.

| MULTIFACTOR<br>AUTHENTICATION                                                                                                    | you selected will appear each time and you will be aske<br>to authenticate before you can successfully log in.                                                                                             |
|----------------------------------------------------------------------------------------------------|----------------------------------------------------------------------------------------------------|
| 8                                                                                                    | CLIENT PORTAL                                                                                                    |
| ou must enable Multi-Factor Authentication (MFA) to add an ddditional layer of security when logging into your account.                             | θ                                                                                                    |
| Google Authenticator Enter a temporary code generated from the Google Authenticator app. Select                                                     | REMEMBER MY MULTI-FACTOR AUTHENTITICATION PREFERENCE : Please<br>note that your MFA preference will be saved for 30 days. You will have the<br>option to change your selection next time you are prompted. |
| <ul> <li>Okta Verify</li> <li>Okta Verify is an authenticator app, installed on your phone, used to prove your identity.</li> <li>Select</li> </ul> | Don't ask me for a verification code     Ask me for a code at each login                                                                                                    |
| Set up later                                                                                                    |                                                                                                    |

You will be asked if you want the system to remember

your multi-factor authentication preference by selecting "Don't ask me for a verification code" or "Ask me for a

code at each login". If you select "Ask me for a code at

each login", then the multi-factor authentication method

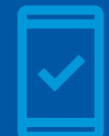

Going forward, when you log into the Client Portal, you may be **prompted to provide a unique security code**, which will be sent through SMS (text message).

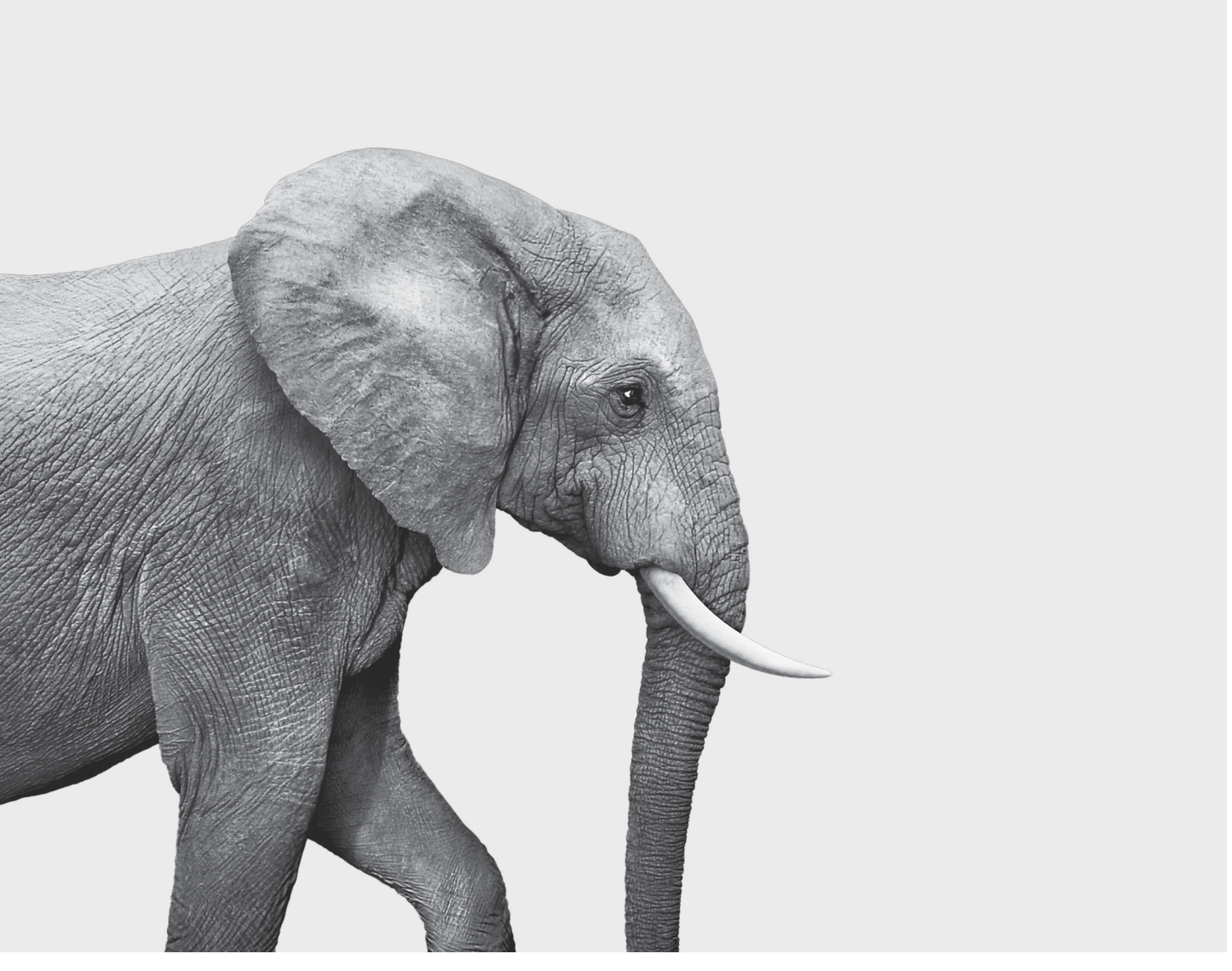

#### **INVESTED IN YOU.**

iA Private Wealth Inc. is a member of the Canadian Investor Protection Fund and the Investment Industry Regulatory Organization of Canada. iA Private Wealth is a trademark and business name under which **iA Private Wealth Inc.** operates.